① B! Navi よりログイン。

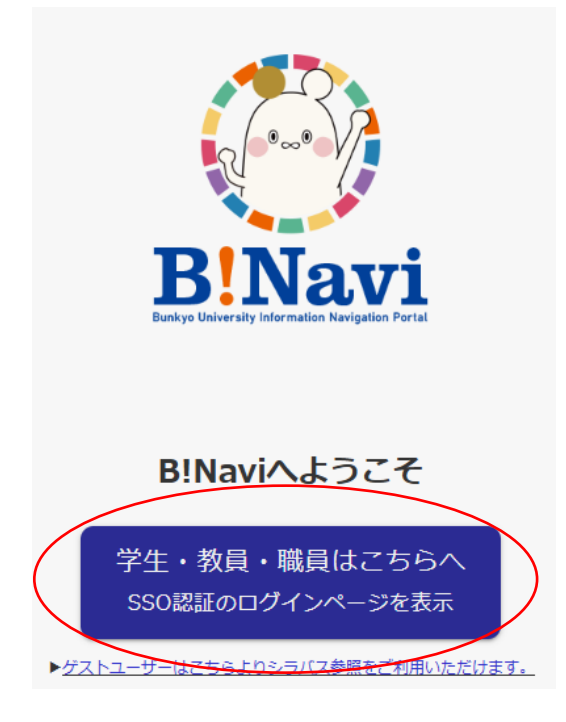

② メニューより学生生活→学生ポートフォリオの順に選択する。

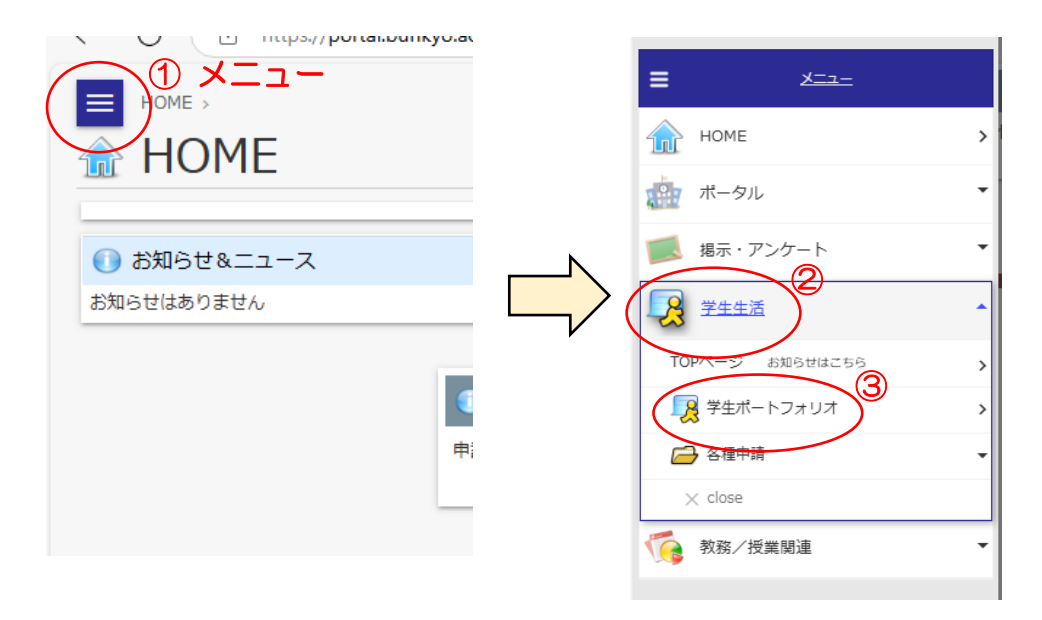

③ 学籍番号を入力し、健康管理情報を選択する。

| 🧏 学生ポートフォリオ/学籍情報              |          |          |                               |             |        |
|-------------------------------|----------|----------|-------------------------------|-------------|--------|
| ■ 学籍情報                        | ■ 学生個人情報 | 連絡先情報    | ■ 学籍異動情報                      | ■ 履修情報      | ■ 出欠情報 |
| <ul> <li>取得資格・賞罰情報</li> </ul> | ■ 課外活動情報 | ■ 健康管理情報 | <ul> <li>学研災・学研賠情報</li> </ul> | ■ 学修ポートフォリオ |        |
|                               |          |          |                               |             |        |

健康診断結果について不明な点がありましたら、保健センター医務室までお問い合わせください。